# Инструкция для Ethernet расширения СРК — 3.1У

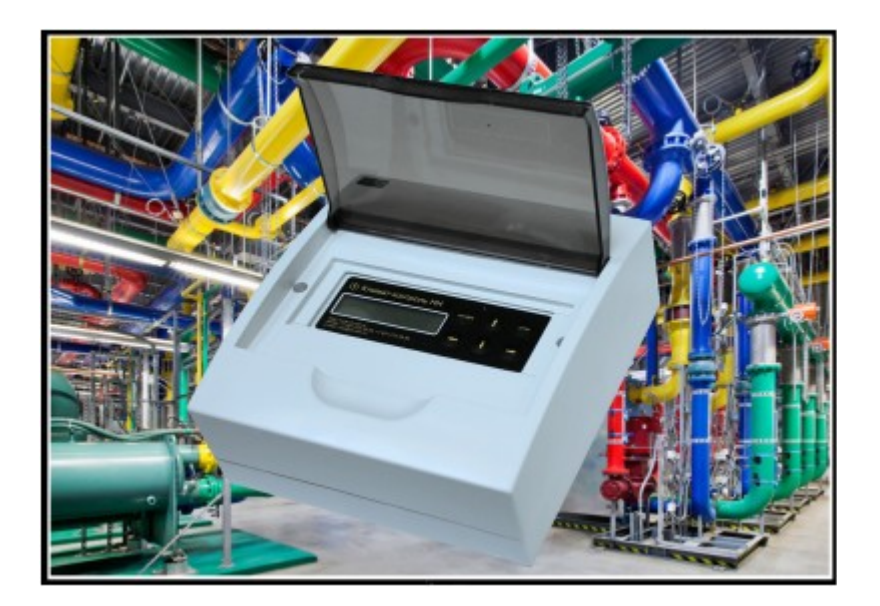

#### 1.10бщие сведения.

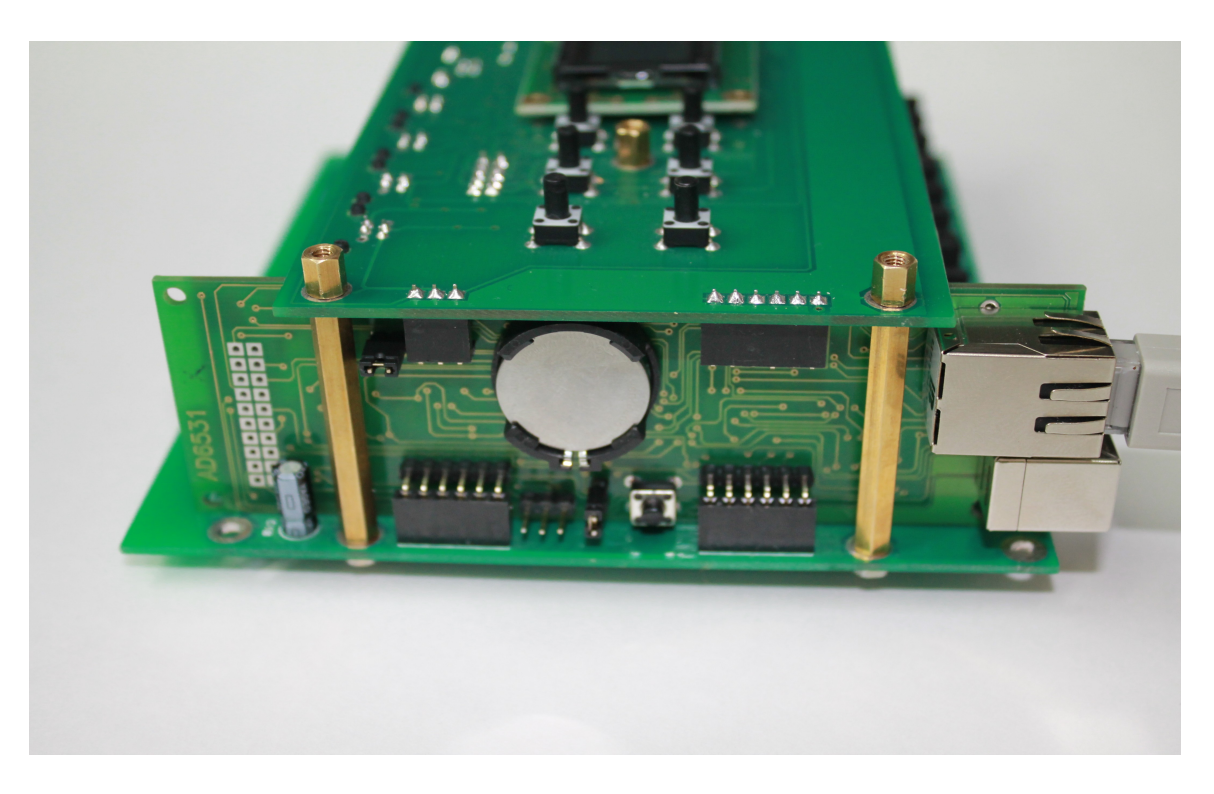

Рис. 1.1. Общий вид платы Ethernet расширения

Плата Ethernet расширения устанавливается в соответствующие разъемы правой сторны СРК-3.1У.

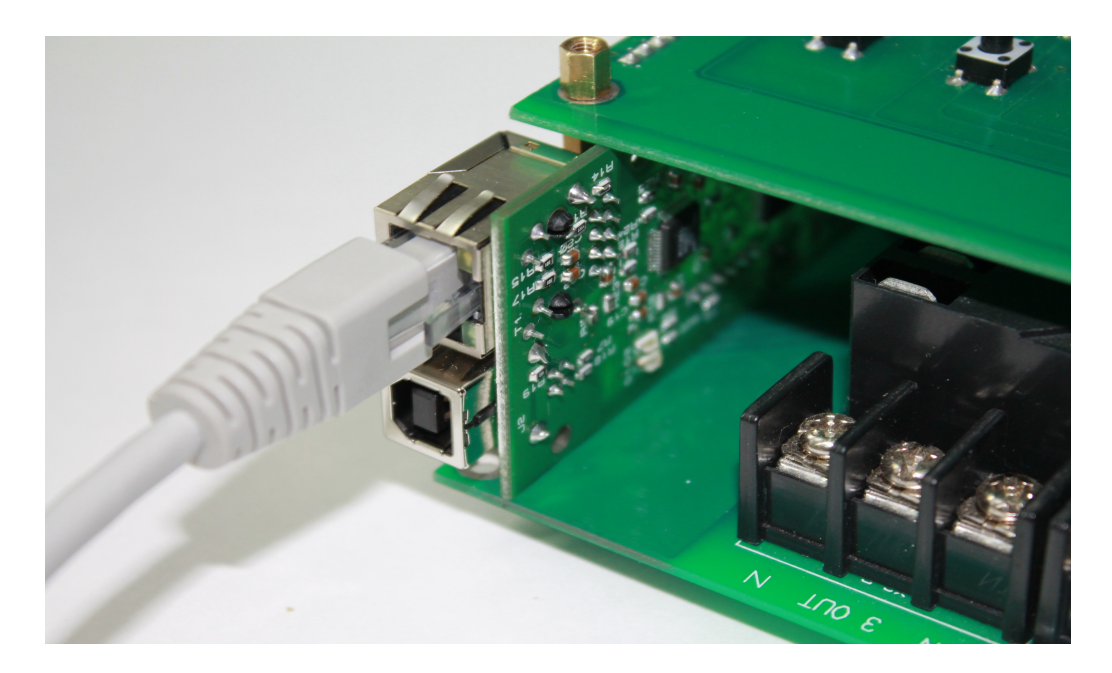

Рис. 1.2. Разъемы платы Ethernet расширения

Кабель Ethernet подключается в соответствующий разъем (см. рис.

#### 1.2 Базовая настройка

После установки платы расширения Ethernet и подключения питания к СРК-3.1У необходимо задать TCP/IP настройки платы. Это производится в появившемся после установки платы пункте меню — *Уставки TCP/IP*.

Меню Уставки ТСР/ІР содержит следующие пункты:

*1. IP адрес СРК* : Задается адрес, который будет задан для доступа к Web интерфейсу

2. *Маска сети:* Согласно общим настройкам, которые присутствуют в той сети, к которой подключается плата расширения.

*3. Адрес шлюза:* Согласно общим настройкам, которые присутствуют в той сети, к которой подключается плата расширения.

*4. Применить TCP/IP Ethernet:* Изменяет настройки согласно вышеописанным параметрам.

5. Сбросить пароли Ethernet: Этот пункт служит для сброса утеряны/забытых паролей к Web интерфейсу. По умолчанию: Пользователь – admin, Пароль — admin.

## 2.1 Web интерфейс.

| Текуц                          | цая статистика   | Статистика за период                                | Настройки                                                                                                    | Просмотр уставок |  |
|--------------------------------|------------------|-----------------------------------------------------|----------------------------------------------------------------------------------------------------|------------------|--|
| Состояние СРК                  |                  | Сообщения                                           | СРК                                                                                                    |                  |  |
| Режим:                         | СРК              | <ul> <li>Превышена</li> <li>Отсутствие х</li> </ul> | <ul> <li>Превышена температура резерва</li> <li>Отсутствие холода К1</li> <li>Отсутствие холода К 2</li> </ul> |                  |  |
| Время:                         | 12.11.2013 15:27 | 56 Отсутствие >                                     |                                                                                                    |                  |  |
| Температура помещения:         | +25.87 C°        | • отсутствие у                                      | • Отсутствие холода к з                                                                                        |                  |  |
| Состояние Кондицио             | неров            |                                                     |                                                                                                    |                  |  |
| Кондиционер №                  |                  | 1                                                   | 2                                                                                                    | 3                |  |
| Используется в ротации         |                  | Да                                                  | Да                                                                                                    | Да               |  |
| Состояние                      |                  | ON                                                  | ON                                                                                                    | ON               |  |
| Температура входящего воздуха  |                  | +27.18 C°                                           | +26.87 C°                                                                                                    | +26.00 C°        |  |
| Температура исходящего воздуха |                  |                                                     |                                                                                                    |                  |  |

Рис. 2.1. Главная страница Web интерфейса.

Главная страница носит информационный характер. Отображается общее состояние СРК, сообщения об ошибках и авариях, и состояние кондиционеров. В состоянии кондиционеров для каждого кондиционера отображается подробная информация о температурах входящего и исходящего воздуха, использовании в ротации, и состоянии ON/OFF.

## 2.2. Страница Текущей статистики

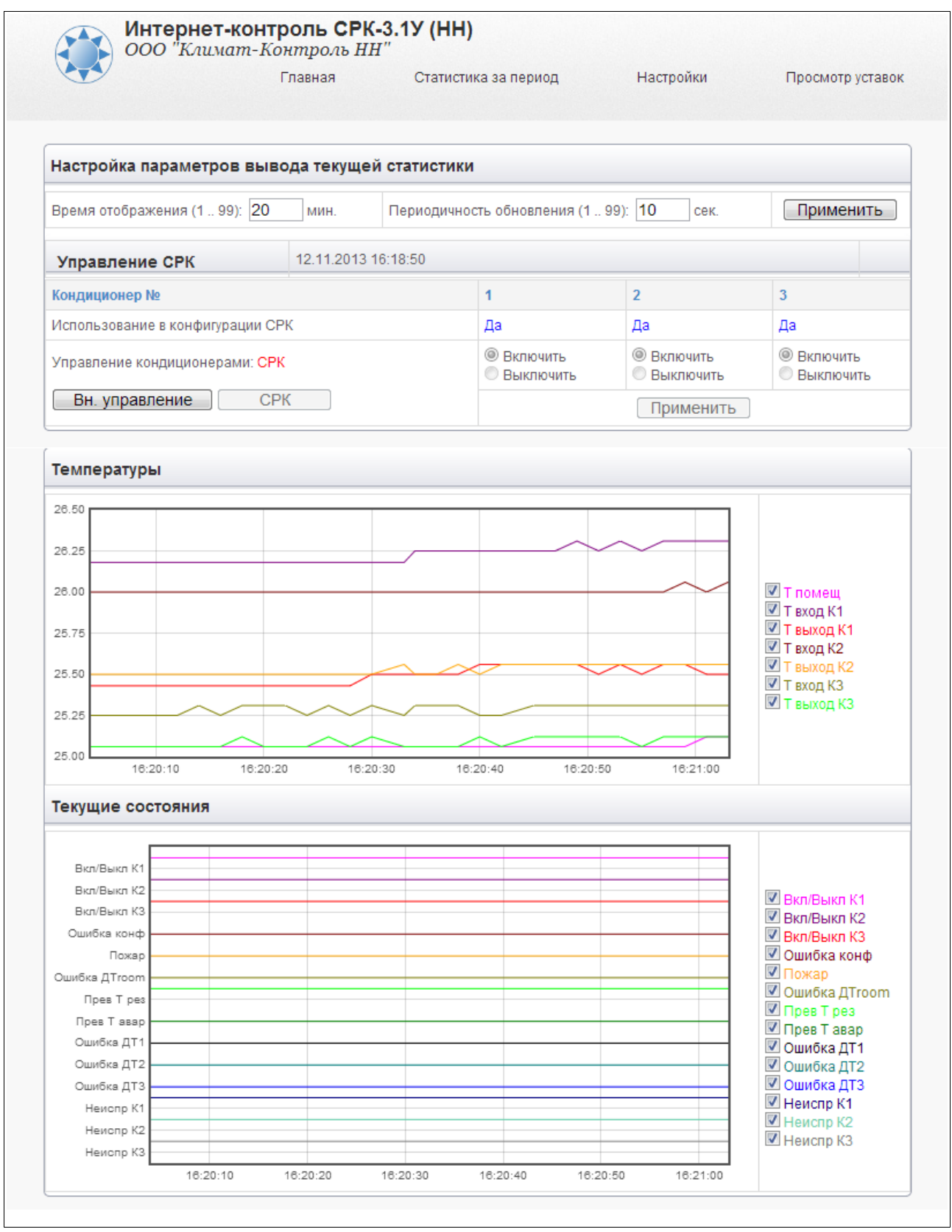

Рис. 2.2. Интерфейс текущей статистики работы СРК

Эта страница визуализирует температуры кондиционеров и комнаты (верхний график). Нижний график визуализирует состояние кондиционеров и события.

Флажки с правой стороны графиков позволяют отображать/скрывать ту или иную линии на графике.

Время отображения задается на нужное время наблюдения за СРК.

Периодичность обновления — время в секундах считывания данных с СРК.

В верхней части находится управление кондиционеров. Доступно пользователю **admin**. Для управления кондиционерами необходимо перейти в режим внешнего управления, нажав кнопку «Вн. Управление» (см. Рис. 2.3)

| Управление СРК                   | 12.11.2013 16:18:5 | 12.11.2013 16:18:50                             |                                                 |                                                 |  |
|----------------------------------|--------------------|-------------------------------------------------|-------------------------------------------------|-------------------------------------------------|--|
| Кондиционер №                    |                    | 1                                               | 2                                               | 3                                               |  |
| Использование в конфигурации СРК |                    | Да                                              | Да                                              | Да                                              |  |
| Управление кондиционерами: СРК   |                    | <ul> <li>Включить</li> <li>Выключить</li> </ul> | <ul> <li>Включить</li> <li>Выключить</li> </ul> | <ul> <li>Включить</li> <li>Выключить</li> </ul> |  |
| Вн. управление СРК               |                    |                                                 | Применить                                       |                                                 |  |

Рис 2.3. Управление кондиционерами.

После этого переключатели состояния кондиционеров станут активными. Рис 2.4

| Управление СРК                   | 13.11.2013 13:51:49 | 13.11.2013 13:51:49                             |                                                 |                                                 |
|----------------------------------|---------------------|-------------------------------------------------|-------------------------------------------------|-------------------------------------------------|
| Кондиционер №                    |                     | 1                                               | 2                                               | 3                                               |
| Использование в конфигурации СРК |                     | Да                                              | Да                                              | Да                                              |
| Управление кондиционерами:       | Внешнее управление  | <ul> <li>Включить</li> <li>Выключить</li> </ul> | <ul> <li>Включить</li> <li>Выключить</li> </ul> | <ul> <li>Включить</li> <li>Выключить</li> </ul> |
| Вн. управление СРК               |                     | Применить                                       |                                                 |                                                 |

Рис 2.4. Активировано внешнее управление

После задания необходимого состояния для каждого кондиционера необходимо нажать клавишу «Применить».

## 2.3. Статистика за период.

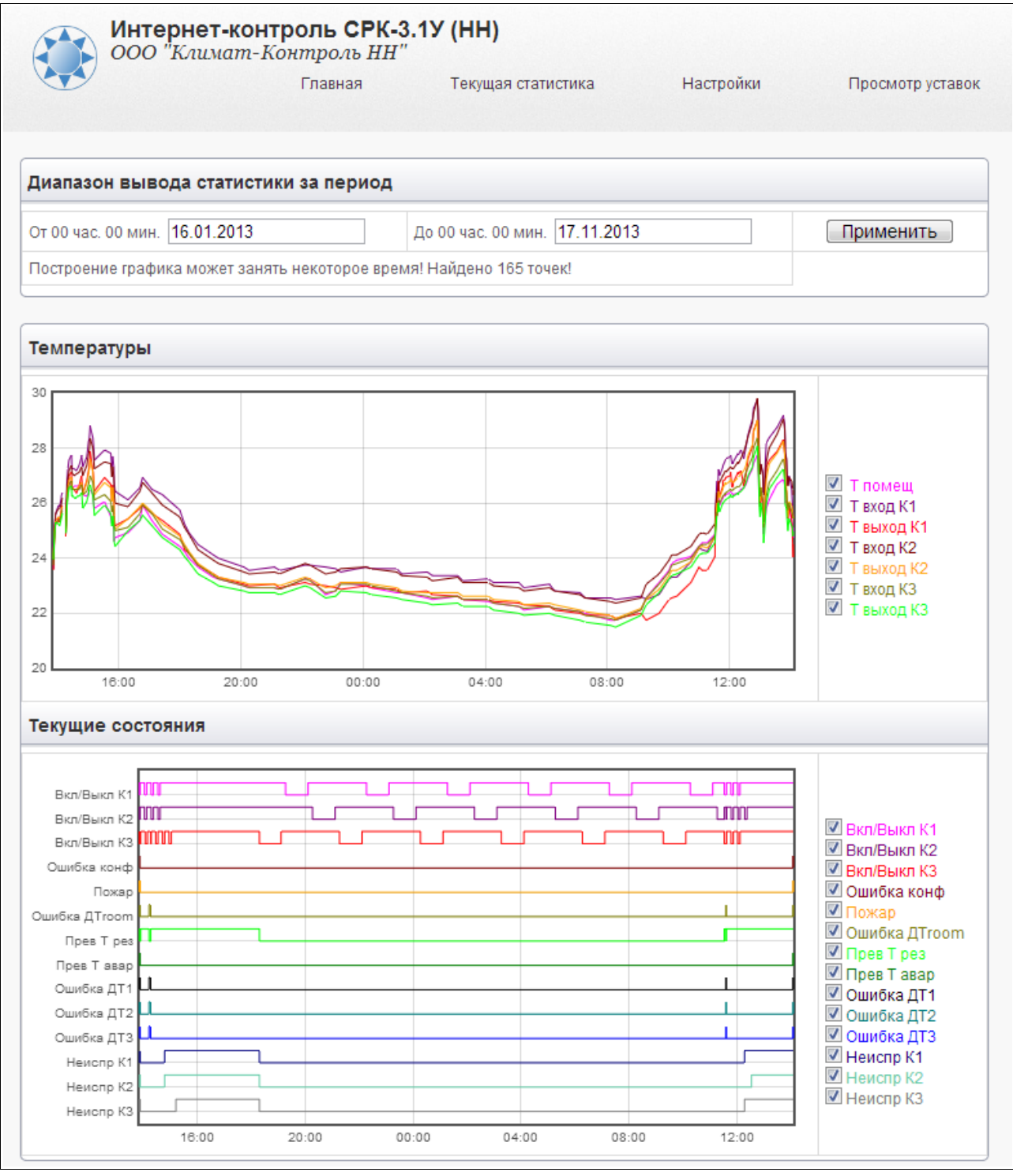

Рис. 2.5. Статистика за период.

Страница предназначена для визуального отображения работы СРК. Вверху страницы задается интервал в днях с полуночи начальной даты и до полуночи конечной. Графики масштабируются при помощи вращения колесиком мыши и перетаскиваются по оси времени вправо, влево, вверх, вниз. Флаги справа от графиков также позволяют скрывать/отображать отдельные линии на графике.

## 2.4. Настройки

| œ                                   | Главная Текущая статистика | Статистика за период Просмотр уставо |
|-------------------------------------|----------------------------|--------------------------------------|
| Настройка IP                        |                            | Смена пароля администратора (admin): |
| ІР-адрес:                           | 192.168.90.222             | Пароль:                              |
| Маска подсети:                      | 255.255.255.0              | Подтверждение:                       |
| Основной шлюз:                      | 192.168.90.100             | Сохранить Отмена                     |
| Cox                                 | ранить Отмена              | Смена пароля пользователя (user):    |
| Синхронизация                       | времени                    | Пароль:                              |
| Время компьютера: 14-1-2014 9:55:11 |                            | Подтверждение:                       |
| Снхронизировать                     |                            | Сохранить Отмена                     |

В этом пункте меню можно настроить IP адрес, Маску подсети и Шлюз, для подключения платы расширения в Ethernet сеть. Доступно только пользователю admin.

Также можно синхронизировать время платы расширения с текущем временем компьютера с которого производится синхронизация. Доступно только пользователю admin.

Смена пароля пользователя admin, доступна только пользователю admin. А Смена пароля user доступна как пользователю admin, так и пользователю user.

| Интернет-кон<br>ООО "Климат-К                   | троль СР<br>(онтроль Н | <b>К-3.1У (НН)</b><br><sup>IH''</sup> |                      |
|-------------------------------------------------|------------------------|---------------------------------------|----------------------|
|                                                 | Главная                | Текущая статистика                    | Статистика за период |
|                                                 |                        |                                       |                      |
| Уставки USER                                    |                        |                                       |                      |
| Температура включения аварии<br>(C) 30          |                        |                                       |                      |
| Температура включения резерва<br>(C)            | 3 25                   |                                       |                      |
| Уставки SERVICE                                 |                        |                                       |                      |
| Температура рабочей дельты (С)                  | 8                      |                                       |                      |
| Перезапуск после аварии                         | 1                      |                                       |                      |
| Использовать звук                               | 1                      |                                       |                      |
| Использовать ДТ комнаты                         |                        |                                       |                      |
| ДТ присутствуют у кондиционеров                 | <b></b>                |                                       |                      |
| Закрыт при пожаре                               |                        |                                       |                      |
| Состояние реле аварии при<br>аварии (закр)      |                        |                                       |                      |
| Время цикла одного<br>кондиционера (ч.)         | 1                      |                                       |                      |
| Время перекррытия (мин)                         | 10                     |                                       |                      |
| Задержка сигнала аварии при<br>старте СРК (мин) | 20                     |                                       |                      |
|                                                 | 2                      |                                       |                      |

В этом пункте меню доступны только к просмотру уставки, которые устанавливаются в СРК при его настройке и установке. Изменить уставки можно только с самого СРК.